## Adapting WORD 2008/2011 to your needs.

## **Spelling and Grammar**

When a student is in the "writing process" and has followed the pre-writing activities of gathering information, brainstorming and creating some sort of outline, the creation of the first draft should consist of committing ideas to paper.

The active spelling and grammar checker can interfere with this process by giving immediate feedback to the student with the little red and green lines under questionable writing, thereby distracting and often causing the loss of the train of thought. Spelling and Grammar checkers are useful but need to be used at the right time in the process for the needs of the writer.

To stop these functions from running automatically;

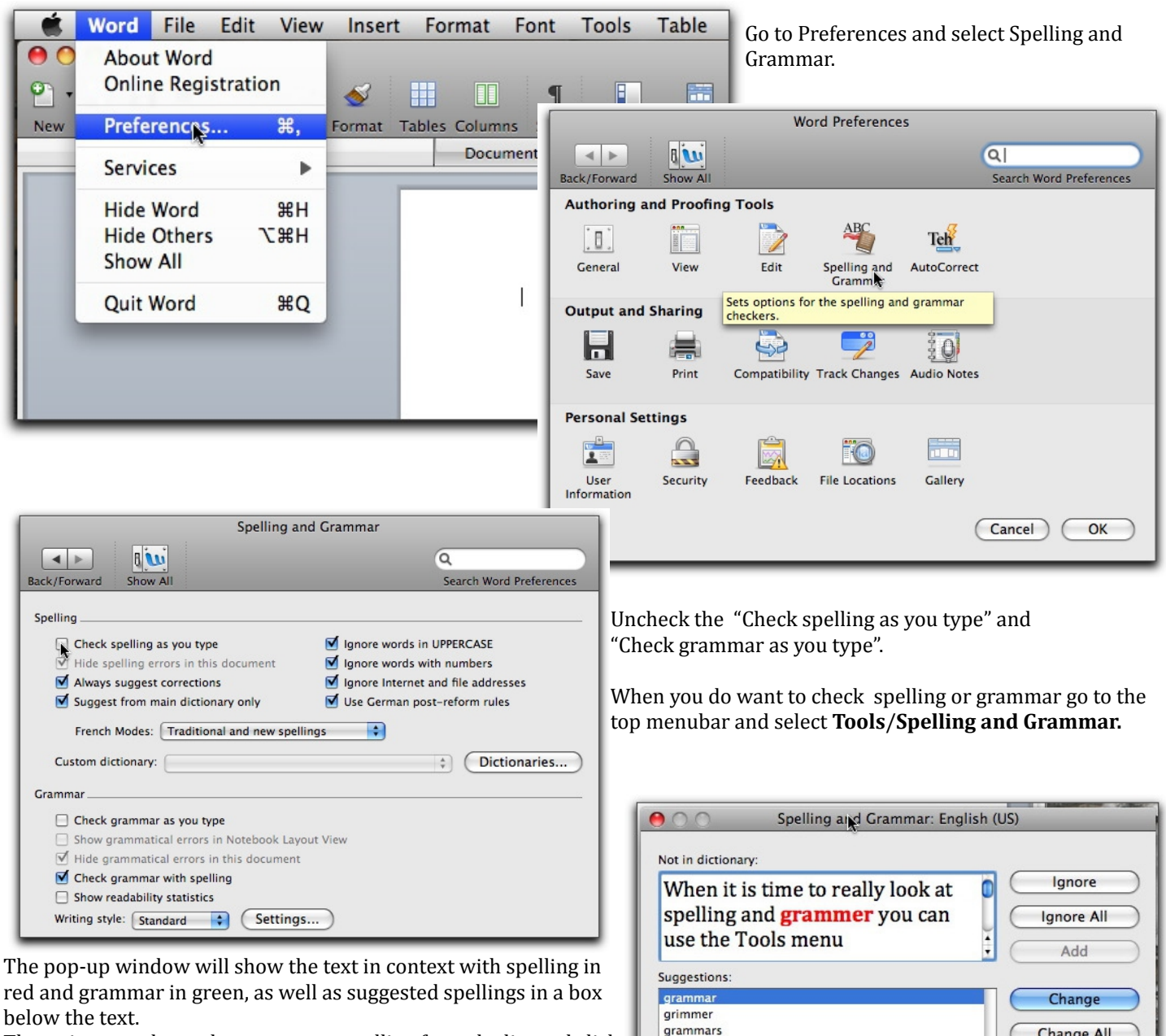

The writer can then select to correct spelling from the list and click change or make the change right in the text box if the correct spelling does not appear in the suggestion list.

CONSTRUCTION (Adapting WORD 2008/2011 to your needs" by LEARN is licensed under a Creative Commons Attribution-NonCommercial 3.0 Unported License

rammer

Check grammar

Change All

AutoCorrect

Cancel

Undo

Ontions...